# Honeywell

HCU484/X Ultra Wide Dynamic Day/Night Body Camera

# NTSC PAL

HCU484

HCU484X

# **User Guide**

| Revisions |       |                                |  |
|-----------|-------|--------------------------------|--|
| Issue     | Date  | Revisions                      |  |
| 1.00      | 08/06 | New document                   |  |
| 1.01      | 10/06 | Reordered WDR Presets, page 8. |  |
|           |       |                                |  |

## Warnings

Installation and servicing should be performed only by qualified technicians to conform to all local codes and to maintain your warranty.

#### WARNING!

The use of a CSA Certified/UL Listed Class 2 power supply is required to ensure compliance with electrical safety standards.

WEEE (Waste Electrical and Electronic Equipment). Correct disposal of this product (applicable in the European Union and other European countries with separate collection systems). This product should be disposed of, at the end of its useful life, as per applicable local laws, regulations, and procedures.

# Explanation of Graphical Symbols

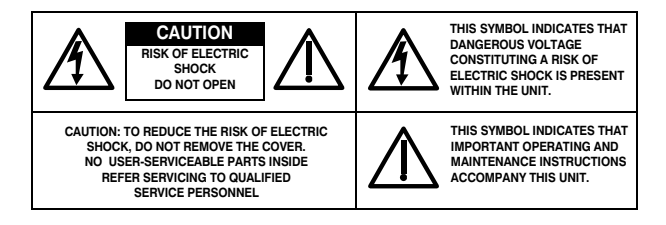

## **Regulatory Notice**

#### INTENDED PURPOSE:

SECURITY AND SURVEILLANCE CCTV APPLICATIONS.

The product must be installed and maintained in accordance with good installation practice to enable the product to function as intended and to prevent problems. Refer to Honeywell Video Systems for installation guidance.

## Manufacturer's Declaration of Conformance

#### FCC Statement (U.S.A.)

This device complies with Part 15 of the FCC Rules. Operation is subject to the following two conditions: (1) this device may not cause harmful interference, and (2) this device must accept any interference received, including interference that may cause undesired operation.

#### Industry Canada Notice

This digital apparatus meets all requirements of the Canadian Interference-Causing Equipment Regulations.

Cet appareil numérique toutes les exigences du Règlement sur la matériel brouilleur du Canada.

#### CE

The CE mark on the product indicates that the system has been tested to, and conforms with, the provisions noted within the 89/336/EEC Electromagnetic Compatibility Directive.

## Contents

| Introduction 1<br>Features 1<br>Package Contents 1                                                                                                    |
|----------------------------------------------------------------------------------------------------|
| Installation2Installing the Lens2Adjusting the Flange Back Focus2Setting the Signal Format3Connecting Monitor and Power3Remote Control Connections4Single Camera Connection5Multiple Camera Connections5Mounting the Camera5Making Final Adjustments5                                                                                                    |
| Programming       6         On-Screen Display       6         OSD menu controls       6         Navigating Through the Menus       6         OSD Menu Structure       7         Configuring the WDR Presets       8         Optimizing the Camera Setup       9         Setting the Camera Image Properties       12         Setting the Day/Night Control       13         Restoring Settings       13 |
| Solutions                                                                                                    |
| Specifications                                                                                                    |

# Introduction

Honeywell's HCU484 Ultra Wide Dynamic Day/Night Series

camera uses Digital Pixel System®<sup>1</sup> Image Capture technology to convert images into a digital format within each individual pixel immediately after the image has been captured. This camera is ideal for complex light environments; for example, lobbies, entrances, and outdoor areas.

An intuitive menu and Graphical User Interface (GUI) helps you quickly set up the camera to ensure the best picture quality for your unique environment. The HCU484 requires little or no adjustment after initial installation.

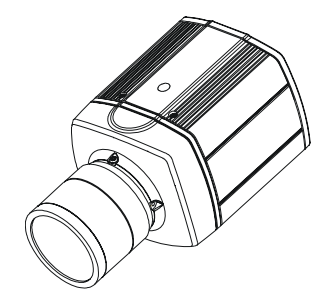

## **Features**

- 1/3" Wide Dynamic Digital Imager
- 32-bit digital processing
- Independent per-pixel exposure
- Dynamic range: 102 dB typical, 120 dB maximum
- 50/60 FPS progressive video capture
- 0.4 lux @ F1.2
- 480 TV lines of resolution
- 12 VDC or 24 VAC with line lock
- Supports DC (Direct Drive) and Manual Iris lenses

## Package Contents

Check that the items received match those listed on the order form and packing slip. The HCU484 camera packing box should include, in addition to this User Guide, one HCU484 (NTSC) or HCU484X (PAL) camera.

If any parts are missing or damaged, contact the dealer you purchased the camera from or call Honeywell Customer Service.

<sup>1.</sup>Digital Pixel System® is a registered trademark of Pixim Inc.

## Installation

## **Installing the Lens**

- Note You must use an Auto Iris lens to take full advantage of this camera's wide dynamic performance.
- Note The camera auto senses whether an Auto Iris lens or a Manual Iris lens is attached.

The HCU484 Series camera is factory configured for a CSmount lens.

Follow *Figure 1* to attach a customer supplied lens, screw the lens **1** into the front of the camera body **2**.

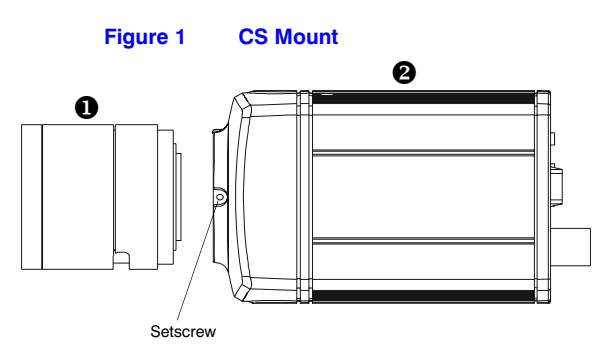

Figure 2

**Pin Definitions** 

| Pin | DC Lens |   |
|-----|---------|---|
| 1   | CTRL -  |   |
| 2   | CTRL +  |   |
| 3   | DRV +   |   |
| 4   | DRV -   |   |
| -   |         | • |

## Adjusting the Flange Back Focus

The back focus adjustment is accessible at the front end of the camera housing to adjust the back focal length or picture focus.

- 1. Loosen the setscrews with a Phillips screwdriver.
- 2. Adjust the focus ring to focus the picture.
- 3. Retighten the setscrew.

## **Setting the Signal Format**

Figure 3

**Camera Rear View** 

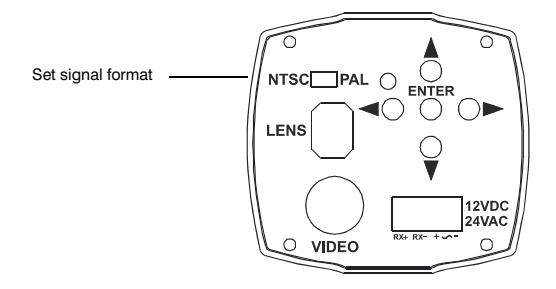

Set the signal format switch (see Figure 3) to:

NTSC for North America

PAL for International

## **Connecting Monitor and Power**

- Note Check the power source from the external power supply before applying power to the camera.
- 1. Connect the VIDEO connector on the rear of the camera to the video-in connector on your monitor.
- Connect the camera to a 12 VDC or 24 VAC power supply (appropriate to your installation). Use a screwdriver to first loosen the ~AC24V/DC12V terminal screws on the terminal block.

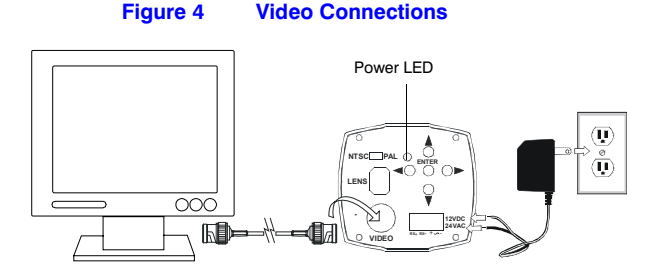

- Note To ease installation, the terminal block can be removed. The power connections of the removable terminal block are not polarity-sensitive. Connect either power lead to either connector terminal.
- 3. Secure the power leads by retightening the terminal screws until snug.

 Plug the power supply into an appropriate power source. The power LED illuminates to show that the camera is receiving power. If it does not illuminate, check the removable terminal block connections and the power source.

## **Remote Control Connections**

The HCU484 Series camera can be controlled remotely using an RS485 connection. *Figure 5* shows a remote control connection using a Honeywell HJZTP keyboard controller.

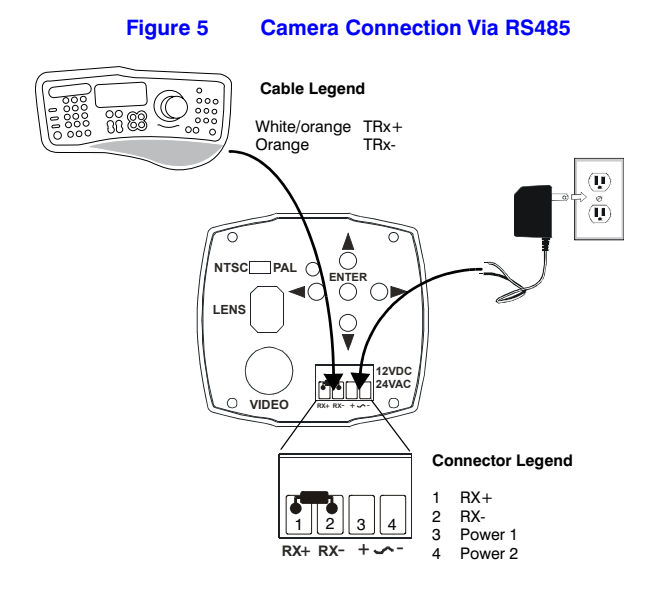

#### HJZTP Keyboard Control (Optional)

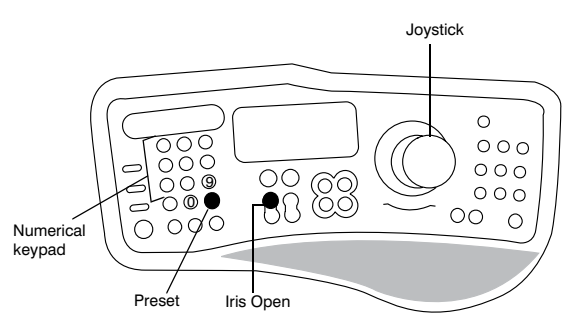

To program the HCU484 menu using the HJZTP keyboard controller, first select the Camera ID on the HJZTP, then:

- Press 90 + Preset to access the menu.
- Rotate the Joystick **Up**, **Down**, **Left**, and **Right** to navigate through the menu and submenus.
- Press **Iris Open** to enter a screen or select a menu option (similar to ENTER on the camera OSD).

## **Single Camera Connection**

Note Do not remove the 120 Ohm termination resistor provided with the camera.

#### **Multiple Camera Connections**

For installations of more than one HCU484 camera in a daisychain configuration, keep the 120 Ohm termination resistor (provided with the camera) only in the last camera in the series (see *Figure 6*). For all other cameras in the daisychain, remove the 120 Ohm termination resistor.

Note Up to 254 cameras can be daisychained.

#### Figure 6 Multiple Camera System

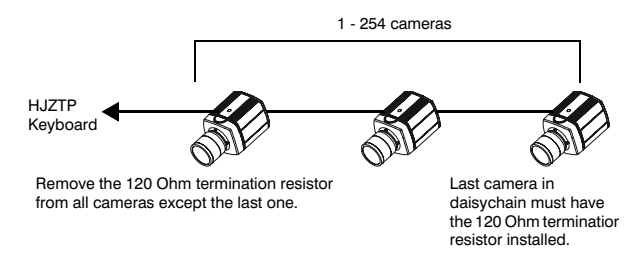

## **Mounting the Camera**

Mounting points are provided on the top and bottom of the camera and are used to mount the camera on a bracket or tripod. They are designed to accept standard sized mounting bolts. The mounting bracket must be capable of supporting the weight of the camera and its lens.

Caution Some installation codes dictate that the mounting bracket must be capable of supporting up to four times the combined weight of the camera and lens.

## **Making Final Adjustments**

Adjust the focus in your field of view; that is, until you see a clear image. If necessary, adjust the brightness using the OSD menu controls (see *>BRIGHTNESS* on page 12). Confirm the exposure on the monitor screen.

# Programming

## **On-Screen Display**

Use the OSD (On-Screen Display) to program the camera.

### **OSD menu controls**

Figure 7 **Menu Controls**  $(\mathbf{f})$ MENU ENTER NTSC PAL  $\bigcirc$ LENS 12VDC VIDEO

Press and hold ENTER 2 seconds to access MAIN

Press to enter a screen or select a menu option

Move horizontally to and between menus and options

Move vertically to and between menus and options

"..." indicates submenus

### **Navigating Through the Menus**

Press ① (the middle button) for two seconds to enter the menus.

Note Menu items followed by ... (for example, WHITE BALANCE ...) indicate submenus. Select the menu, then press (1) to enter the submenu.

To leave the screen and return to the previous menu, select PREVIOUS PAGE, and then press ①.

To save your changes, select SAVE & EXIT, and then press (1). Your settings remain in effect when power is turned off, then on again.

When no buttons are pressed, the menu display turns off automatically after 5 minutes.

Select a menu, then press the middle button to enter the submenu

```
MENU
CAMERA SETUP ..
VIEWING ..
WDR PRESETS ..
DAY/NIGHT SETUP ..
VERSION INFO ..
>RESTORE DEFAULTS <NO>
EXIT EXIT W/O SAVE.
```

Change the status using the ◀, ► arrows

## **OSD Menu Structure**

The HCU484 menu system consists of four setup menus for easy camera programming.

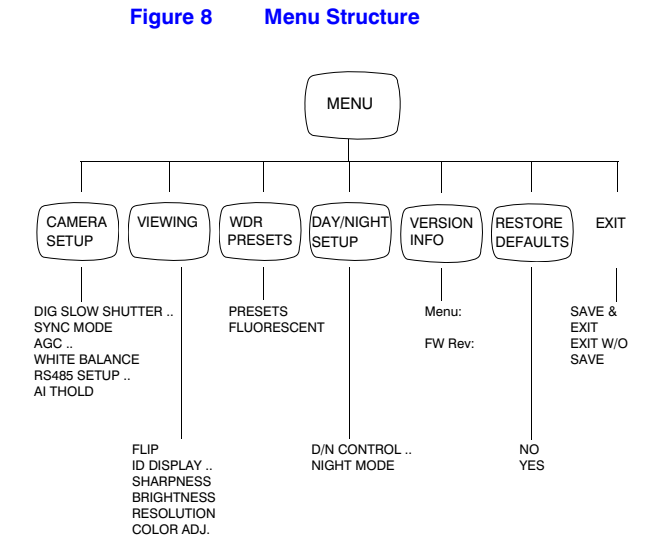

## **Configuring the WDR Presets**

Select the appropriate camera mode for the lighting conditions.

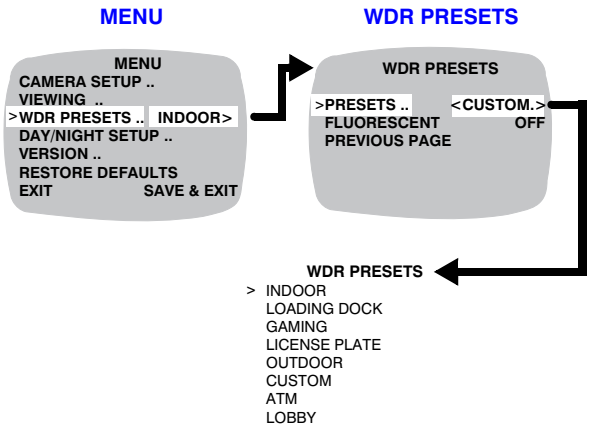

The table below explains the Preset options on the **WDR PRESETS** menu. Double-click a Preset to display a read-only screen showing the factory settings. INDOOR is the default.

| WDR Preset    | Area of Interest      | WDR       | Exposure   |
|---------------|-----------------------|-----------|------------|
| INDOOR        | Full scene            | Wide      | Highlights |
| LOADING DOCK  | Center scene          | Wide      | Highlights |
| GAMING        | Full scene spot glare | Medium    | Highlights |
| LICENSE PLATE | Full scene spot glare | Medium    | Shadows    |
| OUTDOOR       | Full scene            | Ultrawide | Highlights |
| ATM           | Center scene          | Ultrawide | Shadows    |
| LOBBY         | Center scene          | Wide      | Shadows    |

| <custom></custom> | Opens the CUSTOM screen where you                                                                                                    |  |  |
|-------------------|----------------------------------------------------------------------------------------------------|--|--|
| CUSTOM            | can adjust the limits of the wide dynamic                                                                                                    |  |  |
| >WDR LIMIT 36 0   | range by moving the cursor.                                                                                                    |  |  |
|                   | Note Observe the results on the video monitor for the best results.                                                                                                    |  |  |
| >WDR LIMIT        | Adjust the dynamic range to change the camera's light optimization. Reduce the level to lower the dynamic range. Adjust the slider from <b>0</b> to <b>36</b> (default is 20). |  |  |
| <aes></aes>       | The AES (Automatic Electronic Shutter)<br>feature compensates for excessive light<br>levels by automatically adjusting the<br>shutter speed of the camera. Select from:        |  |  |
|                   | <b>HIGHLIGHTS</b> for optimum exposure of bright areas of the scene.                                                                                                    |  |  |
|                   | <b>SHADOWS</b> for optimum exposure of dark areas of the scene.                                                                                                    |  |  |

## **Optimizing the Camera Setup**

Note This menu is for advanced users only.

CAMERA SETUP DIG SLOW SHUTTER X2 .. LL . SYNC MODE .. AGC 26 dB >WHITE BALANCE ... RS 485 SETUP .. 

The table below explains the options on the **CAMERA SETUP** menu. Each selection on this menu takes you to a separate screen, as described below.

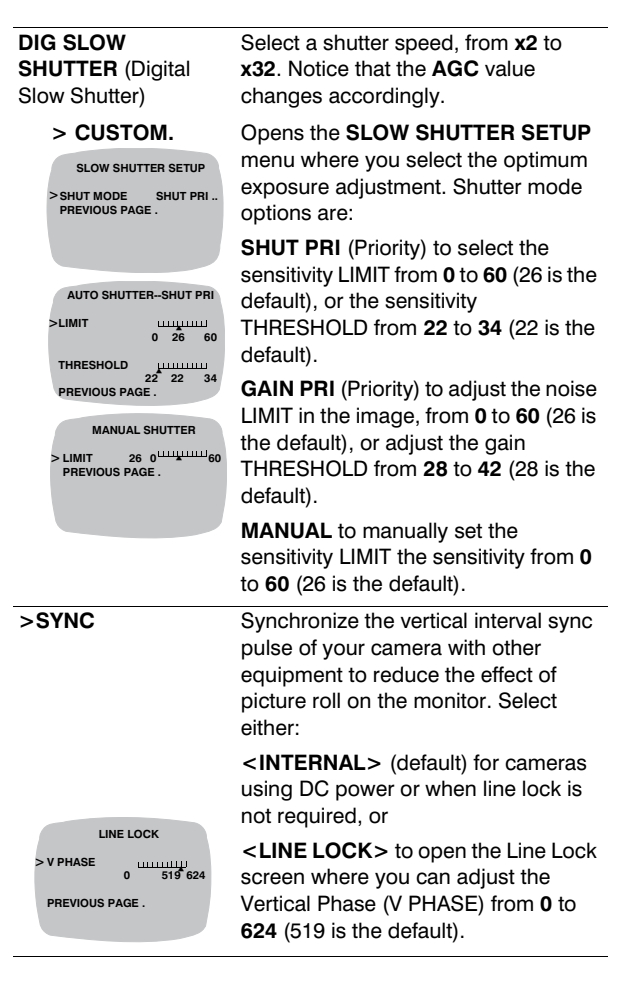

The AGC (Automatic Gain Control) setting affects the day/night threshold. A higher AGC value results in the camera switching from day to night mode at lower levels. While observing a video monitor, adjust the noise in the image, from **0 dB** to 36 dB.

Opens the WHITE BALANCE menu where you set how the camera tracks to accept different lighting conditions within the color range of 2000K to 11000K

#### <ATW Normal> <ATW Desat>

WHITE BALANCE LIMITS >LOW LIMIT ալսուս 

<AWB>

<MANUAL ...>

ADJ MODE PREVIOUS PAGE .

> RED

MANUAL WHITE BALANCE

**B/B ADJUST** 

<R/B ...>

The ATW Normal (default) and ATW Desat options open the WHITE BALANCE LIMITS screen where you set the Low and High white balance limits (2100K to 8800K) while observing the video monitor.

ATW Desat is useful for low light conditions.

Opens the PUSH AWB CONFIRM screen where you save your AWB settings to have them take effect, or select CANCEL.

Auto white balance ensures that color integrity is maintained.

Caution Selecting Save will overwrite all previous settings.

Opens the MANUAL WHITE BALANCE menu where you adjust the color settings while observing the scene in the video monitor. Options are:

<KELVIN> Move the cursor to set the TINT, from 2K to 11K (default is 2900).

<R/B> Adjust the RED and BLUE settings, from -20 to 20. The default red is -18 and the default blue is 13.

Use this feature when:

- Non-standard lighting exists or color lighting temperature exceeds the range of the camera.
- A significant part of the scene contains a single color or a completely red or blue background.

| <atw xtnd=""></atw>          | Automa<br>(Extend<br>monito<br>an inte<br>white b<br>the sce<br>indoor<br>lighting<br>range i                                                                                                    | atic Tracking White Balance<br>ded Range). Continuously<br>rs the color temperature while<br>rnal micro controller sets the<br>balance. Select this mode when<br>ene illumination varies between<br>scenes and outdoor scene<br>g. Operating color temperature<br>s 2000K to 11000K. |  |
|------------------------------|----------------------------------------------------------------------------------------------------|----------------------------------------------------------------------------------------------------|--|
| >ADVANCED<br>WHITE BAL       | Opens the ADVANCED WHITE<br>BALANCE menu where you can<br>adjust the magenta or the white<br>balance bias. Options are:<br><mgnta ctrl="">. Select<br/><off><br/><on><br/><custom> to open the MAGENTA<br/>CONTROL screen and, while</custom></on></off></mgnta> |                                                                                                    |  |
| ADVANCED WHITE BALANCE       | observ                                                                                                    | ing the video monitor, adjust                                                                                                    |  |
| >MGNTA CTRL OFF              | the lev                                                                                                    | el, from <b>0</b> to <b>100</b> (5 is the                                                                                                    |  |
| -2K 0 2K                     | default                                                                                                    | ).                                                                                                    |  |
|                              | <wb bias=""> to adjust the level from -2K to 2K (0 is the default).</wb>                                                                                                    |                                                                                                    |  |
| >RS485 SETUP                 | Opens                                                                                                    | the <b>BS485 SETUP</b> screen                                                                                                    |  |
|                              | where you can select from the                                                                                                    |                                                                                                    |  |
| RS485 SETUP                  | supported protocols and enter an                                                                                                    |                                                                                                    |  |
| CAMERA #:<br>PREVIOUS PAGE . | RS485 Camera ID #. Options are:                                                                                                    |                                                                                                    |  |
|                              | <protocol></protocol>                                                                                                    |                                                                                                    |  |
|                              | <pelco d=""></pelco>                                                                                                    |                                                                                                    |  |
|                              | <cam< th=""><th><b>ERA #:&gt;</b> Selectable from <b>1</b> to</th></cam<>                                                                                                    | <b>ERA #:&gt;</b> Selectable from <b>1</b> to                                                                                                    |  |
| _                            | <b>255</b> (1                                                                                                    | is the default).                                                                                                    |  |
| >AI THOLD                    | Adjust the Automatic Iris (Al)<br>threshold, from <b>-42</b> to <b>60</b><br>(default is -18).                                                                                                    |                                                                                                    |  |
|                              | Note                                                                                                    | When using a manual iris<br>lens, set the Al threshold<br>to <b>-42</b> (recommended).                                                                                                    |  |
|                              | Note                                                                                                    | The AI threshold is factory set to -18 for all WDR presets.                                                                                                    |  |

## **Setting the Camera Image Properties**

|             | VIEWI | NG           |           |
|-------------|-------|--------------|-----------|
| FLIP        |       |              | OFF       |
| >ID DISPLAY |       |              | <0FF>     |
| SHARPNESS   | ;     | 1            | ORMAL     |
| BRIGHTNES   | S 110 | 80 ·         | uuuuu 130 |
| RESOLUTION  | N     | NOF          | RMAL      |
| COLOR ADJ.  | 0     | - <b>8</b> ⊔ | <b>8</b>  |
| PREVIOUS P  | AGE . |              |           |
|             |       |              |           |

The table below explains the options on the VIEWING menu.

| >FLIP                                                                 | Select either:                                                                                                    |
|-----------------------------------------------------------------------|----------------------------------------------------------------------------------------------------|
|                                                                       | < <b>ON</b> > to reverse the image<br>horizontally on the video monitor, or<br>< <b>OFF</b> > (default)                                                                                                    |
| > ID DISPLAY.<br>CAMERA ID SETUP<br>CAMERA ID<br>>ID POSITION UP-LEFT | Select <b>ON</b> to open the <b>CAMERA ID</b><br><b>SETUP</b> screen where you can add a<br><b>CAMERA ID</b> (title) of up to 8<br>characters.                                                                                                    |
| PREVIOUS PAGE .                                                       | Move the cursor (>) to <b>CAMERA ID</b> ,<br>then press $\bigcirc$ . The first character<br>appears. Press $\triangleleft$ , or $\blacktriangleright$ to change the<br>character, then press $\bigcirc$ to move to<br>the next character.                                                                                                    |
|                                                                       | When you are satisfied, press $\blacktriangle$ , or $\checkmark$ and move the cursor to another item.                                                                                                    |
| >ID POSITION                                                          | Select where you want the Camera ID to appear on the monitor screen Select from the list:                                                                                                    |
|                                                                       |                                                                                                    |
|                                                                       | <up><up>LEFT&gt;, <up-center>, <up-<br>RIGHT&gt;, <down-left>, <down-<br>RIGHT&gt;</down-<br></down-left></up-<br></up-center></up></up>                                                                                                    |
| >SHARPNESS                                                            | <pre><up-left>, <up-center>, <up-<br>RIGHT&gt;, <down-left>, <down-<br>RIGHT&gt; Select the level of sharpness of the<br/>image. Choices are:</down-<br></down-left></up-<br></up-center></up-left></pre>                                                                                                    |
| >SHARPNESS                                                            | <up-left>, <up-center>, <up-<br>RIGHT&gt;, <down-left>, <down-<br>RIGHT&gt;<br/>Select the level of sharpness of the<br/>image. Choices are:<br/><normal> (default)<br/><sharp><br/><soft></soft></sharp></normal></down-<br></down-left></up-<br></up-center></up-left>                                                                                                    |
| >SHARPNESS<br>>BRIGHTNESS                                             | <up-left>, <up-center>, <up-<br>RIGHT&gt;, <down-left>, <down-<br>RIGHT&gt;<br/>Select the level of sharpness of the<br/>image. Choices are:<br/><normal> (default)<br/><sharp><br/><soft><br/>While observing the video monitor,<br/>move the cursor to adjust the overall<br/>brightness level, from 80 to 130 (110<br/>is the default).</soft></sharp></normal></down-<br></down-left></up-<br></up-center></up-left>                                                                        |
| >SHARPNESS<br>>BRIGHTNESS<br>RESOLUTION                               | <ul> <li><up-left>, <up-center>, <up-right>, <down-left>, <down-right></down-right></down-left></up-right></up-center></up-left></li> <li>Select the level of sharpness of the image. Choices are:</li> <li><normal> (default)</normal></li> <li><sharp></sharp></li> <li><soft></soft></li> <li>While observing the video monitor, move the cursor to adjust the overall brightness level, from 80 to 130 (110 is the default).</li> <li>Select the camera resolution. Choices are:</li> </ul> |

While observing the video monitor, move the cursor to adjust the color saturation, from **-8** to **8** (0 is the default).

## Setting the Day/Night Control

The table below explains the options on the DAY/NIGHT SETUP menu.

| >D/N CONTROL                                             | Select either:                                                                                                    |  |
|----------------------------------------------------------|----------------------------------------------------------------------------------------------------|--|
| DAY/NIGHT SETUP                                          | <auto> (default), or</auto>                                                                                                    |  |
| > D/N CONTROL OFF<br>NIGHT MODE COLOR<br>PREVIOUS PAGE . | <off> camera stays in color mode.</off>                                                                                             |  |
|                                                          | Note This setting is dependent on the AGC setting. (See ">AGC" on page 10.)                                                         |  |
| >NIGHT MODE                                              | The <b>NIGHT MODE</b> screen determines<br>whether monochrome (B/W) or color<br>is present in the video. Options are:               |  |
|                                                          | < <b>B</b> / <b>W</b> > suppresses all color,<br>including color burst, present in the<br>video.                                    |  |
|                                                          | < <b>B/W + CLR&gt;</b> (default) = B/W with<br>color burst<br>< <b>COLOR&gt;</b> the camera never<br>switches to B/W in night mode. |  |

## **Restoring Settings**

MENU CAMERA SETUP ... VIEWING ... WDR PRESETS <Custom> DAY/NIGHT SETUP ... VERSION ... >RESTORE DEFAULTS <YES> EXIT

On the main **MENU**, select **RESTORE DEFAULTS**, then **YES** followed by ENTER (middle button). This reloads the factory default camera settings.

Caution This action replaces all custom settings.

# **Solutions**

| If this<br>happens         | It could be caused by                                                                                                  | Try this                                                                                           |
|----------------------------|----------------------------------------------------------------------------------------------------|----------------------------------------------------------------------------------------------------|
| No picture on<br>monitor   | Lens cap still<br>in place                                                                                             | Remove lens cap.                                                                                   |
|                            | No power to camera                                                                                                    | Check that the power LED on<br>the camera is lit. If not lit,<br>check the camera power<br>supply. |
|                            | Monitor not<br>functioning                                                                                             | Connect a test monitor to the VIDEO Out connection and check for a local video signal.             |
|                            | A faulty coaxial cable                                                                                                 | Check cable.                                                                                       |
| Poor picture<br>quality    | Dirty camera<br>lens                                                                                                   | Clean camera lens.                                                                                 |
|                            | Monitor not                                                                                                    | Check the monitor settings.                                                                        |
|                            | configured<br>properly                                                                                                 | Ensure termination at monitor is correct.                                                          |
|                            |                                                                                                    | Check cable connections.                                                                           |
|                            | Camera not focused                                                                                                    | Set the lens focus. Refer to the instructions that came with your lens.                            |
| For service<br>and support | Refer servicing to qualified personnel or<br>contact Honeywell Technical Support at<br>+1.800.796.CCTV for assistance. |                                                                                                    |

## **Frequently Asked Questions**

#### The image appears to have a white cast and looks soft. How can I reduce this effect?

Select the Wide Dynamic Preset that gives you the best picture for your scene. If you still have the problem, go to the **CUSTOM** menu and reduce the dynamic range slider to a lower value. Using the **VIEWING** menu, set the Resolution to High and Sharpness to Normal or to Sharp.

#### The image on a standard high resolution color camera appears to have brighter colors. How do I make the HCU484 have a similar look to a traditional CCTV camera?

Select the Wide Dynamic Preset that gives you the best picture for your scene. If you still have the problem, go to the **VIEWING** menu and increase the color saturation to a higher value.

# If I select a WDR preset and change the AGC value, when I go back to the WDR preset, it has changed to "Custom". Has my preset been changed or erased?

The WDR presets set the dynamic range, the exposure, sharpness and the AGC level. Changing any of these will change the WDR preset to Custom. When you saw the Custom setting, the preset that you selected was still loaded, except that the AGC had changed, thus customizing your setup. This camera function allows any WDR preset to be loaded into custom so that you can modify the dynamic range and exposure of the underlying preset.

# There are seven WDR presets in the camera. How do I know which one to use for my scene?

The WDR presets consist of three main types—centerweighted scene, full scene, and full scene with spot glare. Depending on the scene, you can narrow down your choice to the presets within each of these groups. Most applications can use the full scene WDR preset—**INDOOR** or **OUTDOOR**—as these are optimized for general lighting conditions (General Scenes in the first generation HCCWD484 wide dynamic camera).

Other applications in which the area of interest is primarily in the center of the scene should use the **ATM**, **LOADING DOCK** or **LOBBY** WDR presets.

- **ATM** is optimized to render proper exposure of faces when the person is backlit by the sun, while still allowing the ability to make out a person standing behind the person using the ATM machine.
- LOADING DOCK is for areas with a tall vertical opening and walls on either side.
- LOBBY is for areas with large windows across the scene.

However, depending on your lighting conditions and angle of view, a different preset may render a better picture for your scene.

For scenes in which there are hot spots of illumination that can occur anywhere in the scene and you need to see detail of objects near these hotspots, the Full scene with spot glare presets—**GAMING** and **LICENSE PLATE**—will likely offer the best picture quality for seeing the objects of interest.

- **GAMING** is optimized to allow the reading of cards when the card is in a hotspot and is producing glare.
- LICENSE PLATE is optimized to allow the viewing of the front license plate when the headlights are shining into the camera.

# **Specifications**

#### Operational

Video Standard:

Scanning System: Image Sensor: Number of Pixels: Minimum Illumination: Horizontal Resolution: Video Output: Sync System:

#### S/N Ratio:

Auto Gain Control (AGC) Automatic Electronic Shutter Lens Iris Control White Balance: Line Lock Phase Adjust:

#### HCU484

NTSC, 525 lines, 2:1 interlace

PAL, 625 lines, 2:1 interlace

**HCU484X** 

Progressive 1/3" WDR digital image device 720 (H) x 540 (V) 0.4 lux @ F1.2 480 TVL 1 V p-p, 75 Ohms 12 VDC: Internal 24 VAC: (Line lock) 53 dB typical Auto (0–36 dB maximum)

1/60 - 1/50 -1/100,000 sec 1/100,000 sec DC Drive

AWB/ATW/ATW Xtnd/Manual

Adjustable line lock vertical phase

#### Electrical

Input Voltage: Input Range: Surge Suppression: Power Consumption: Temperature: Operating: Storage:

#### Mechanical

Dimensions (W x H x L):

Weight:

- Housing Construction:
- Housing Finish:
- Lens Mount:

Video Output:

Power Input:

#### 12 VDC/24 VAC

11 - 16 VDC, 17 - 28 VAC 1.5 kW transient 2.5 W

14°F to 122°F (-10°C to 50°C) -4°F to 140°F (-20°C to 60°C)

2.68 in. x 2.46 in. x 3.86 in. (66 mm x 63 mm x 98 mm)

1.1 lb (.5 kg) Camera only Extruded aluminum housing Powder coated

CS adjusting mounting ring BNC connector

> Removable screw terminal block

#### Honeywell Security Australia Pty Ltd.

Unit 5, Riverside Centre, 24-28 River Road West Parramatta, NSW 2150, Australia www.ademco.com.au 🕾 +61.2.8837.9300

Honeywell Security Asia Pacific 33/F Tower A, City Center, 100 Zun-Yi Road Shanghai 20051, China www.security.honeywell.com/cn ☎ +86.21.2527.4568

Honeywell Security Asia Flat A, 16/F, CDW Building, 388 Castle Peak Road Tsuen Wan, N.T., Hong Kong www.security.honeywell.com/hk 🕾 +852.2405.2323

Honeywell Security France Parc Gutenberg, 8 Voie La Cardon 91120, Palaiseau, France www.honeywell.com/security/fr 🕾 +33.1.6932.1090

#### Honeywell Security Italia SpA

Via Treviso 2 / 4 31020 San Vendemiano Treviso, Italy www.honeywell.com/security/it 2 + 39.04.38.36.51

#### Honeywell Security España

Mijancas 1. 3<sup>a</sup> Planta P.Ind. Las Mercedes 20822 Madrid, Spain www.security.honeywell.com/es 🕾 +34.902.667.800

#### Honeywell Security Nederland Netwerk 121

1446 WV Purmerend, Netherlands www.SecurityHouse.nl 2 +31.299.410.200

#### Honeywell Video Systems UK Ltd.

Aston Fields Road, Whitehouse Ind Est Runcorn, Cheshire, WA7 3DL, UK www.honeywellvideo.com 2 +0844.8000.235

#### **Honeywell Security South Africa**

Unit 6 Galaxy Park, 17 Galaxy Avenue, Linbro Park, P.O. Box 59904 2100 Kengray, Johannesburg, South Africa www.honeywell.co.za 2 +27.11.574.2500

#### **Honeywell Security Germany**

Johannes-Mauthe-Straße 14 D-72458 Albstadt, Germany www.honeywell.com/security/de 2 +49.74 31.8 01.0

#### Honeywell Security Poland

Chmielewskiego 22a, 70-028 Szczecin, Polska www.ultrak.pl 2 +48.91.485.40.60

Honeywell Security Czech Republic Havránkova 33, Brno Dolní Heršpice, 619 00, Czech Republic www.olympo.cz

#### € +420.543.558.111

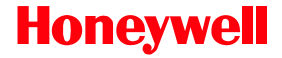

www.honeywellvideo.com +1.800.796.CCTV (North America only) HVSsupport@honeywell.com Document 900.0418 10/06 Rev 1.01

© 2006 Honeywell International Inc. All rights reserved. No part of this publication may be reproduced by any means without written permission from Honeywell Video Systems. The information in this publication is believed to be accurate in all respects. However, Honeywell Video Systems cannot assume responsibility for any consequences resulting from the use thereof. The information contained herein is subject to change without notice. Revisions or new editions to this publication may be issued to incorporate such changes.